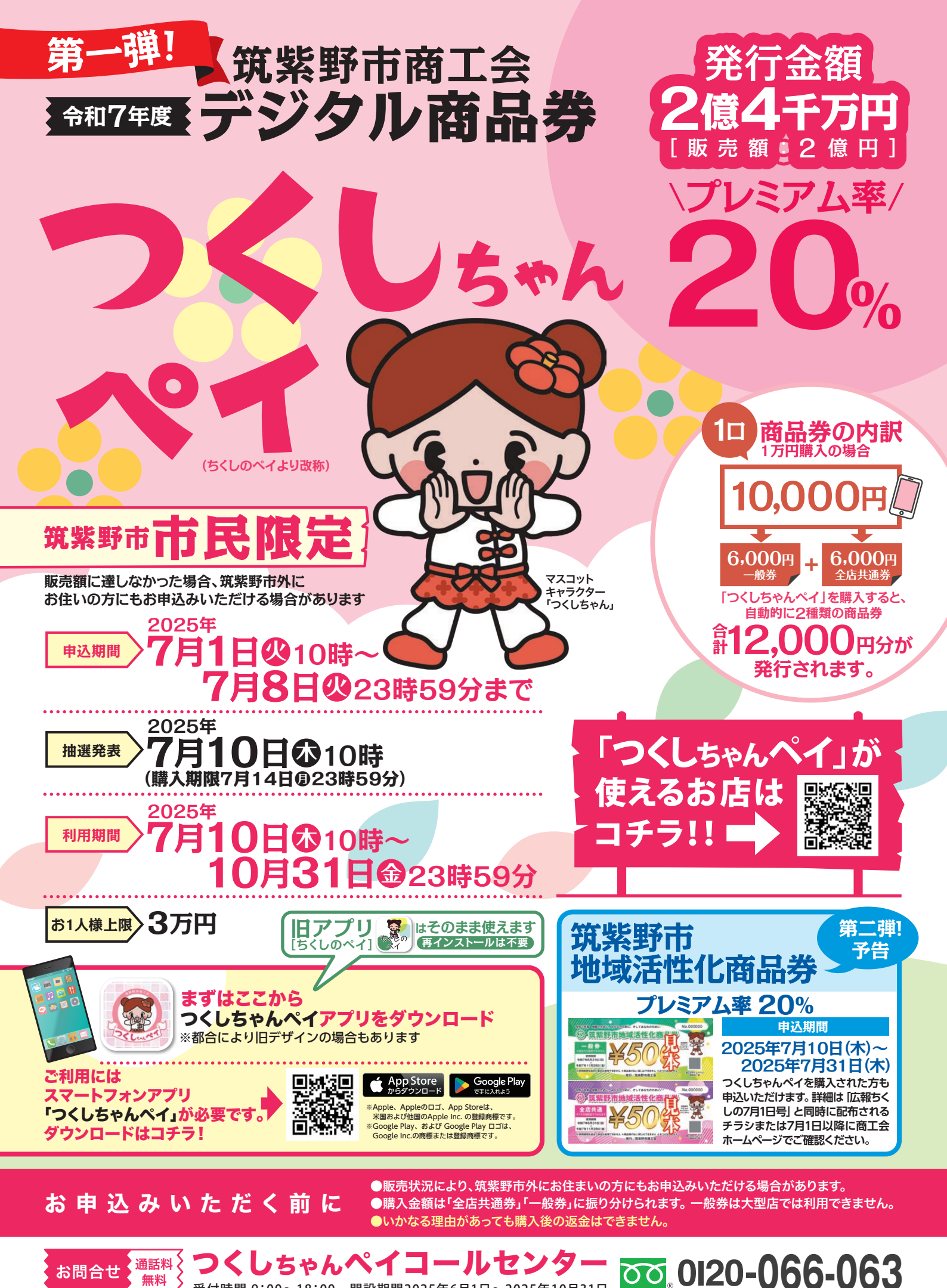

受付時間 9:00~18:00 開設期間2025年6月1日~2025年10月31日

無料

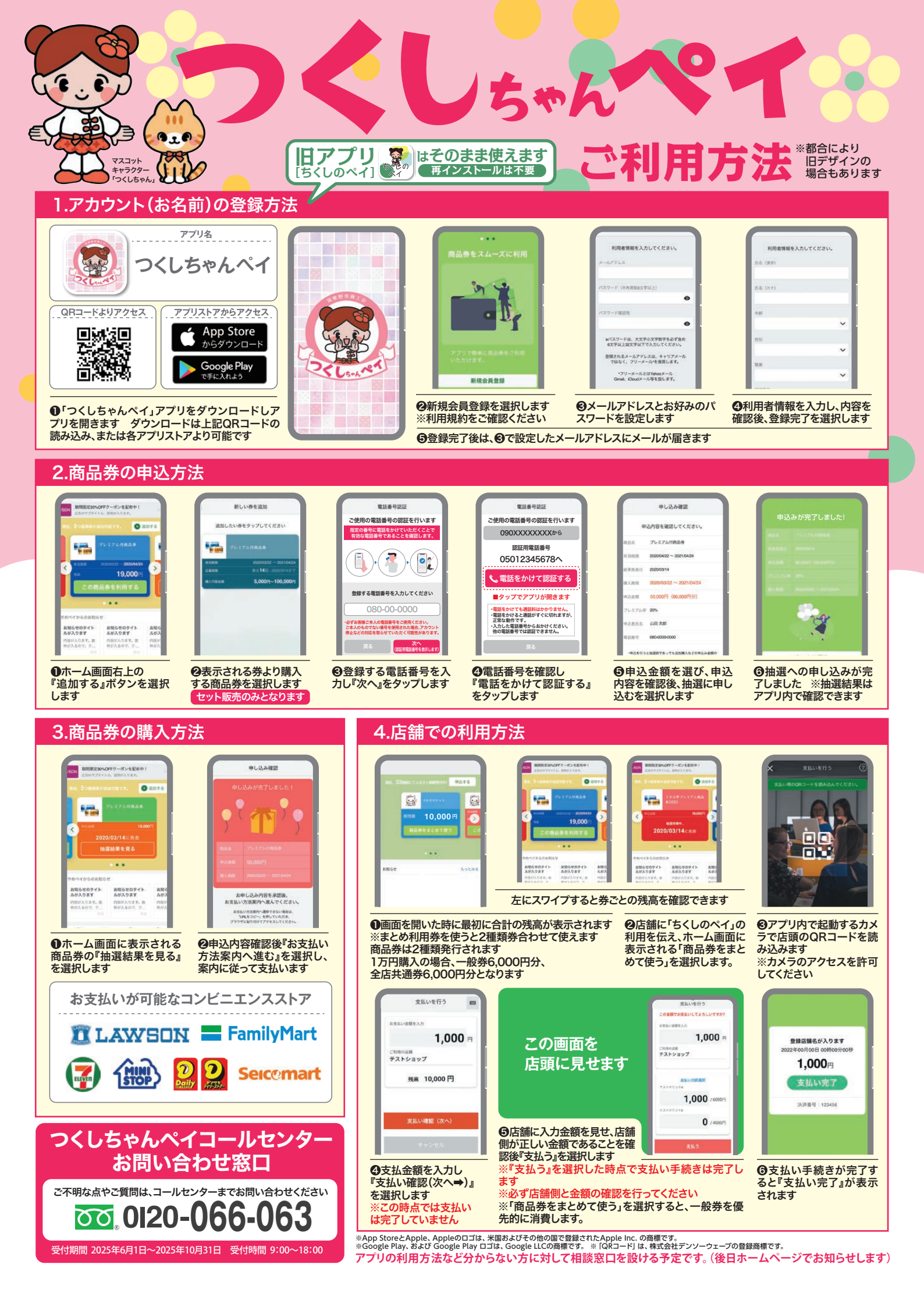